# **SOA Gateway Statistics**

This section describes the statistics available in SOA Gateway.

The existing functionality helps determine the level of work flow activity through a server system. The infrastructure is also in place to enable other forms of statistics gathering such as performance monitoring, number of users and so on.

Work flow monitoring is set off by default. When on it will provide Key Performance Indicators (KPIs) on well know operations list, get, add, delete, update, invoke, select, selectCount, selectNext and selectEnd.

KPIs can be gathered at the server level, web service level or at the driver level.

The KPIs gathered for each operation are as follows:

• total\_count

This is the number of times the operation has been called. If successful then the round trip time is added to total\_time. If applicable high\_time or low\_time may be updated. If the operation is unsuccessful then errors\_occurred is incremented.

• total\_time

This is the accumulated round trip time for the operation.

• high\_time

This is the highest round trip time for the operation.

• low\_time

This is the lowest round trip time for the operation.

errors\_occurred

This is the number of times the operation has failed.

#### **Server Setup**

Setup is carried out using the SOA Gateway Control Centre.

Click on the server to be monitored in the list of SOA Gateway Servers. Then click on the Statistics tab within the Properties View as shown below:

| Properties 🔀                                                       | 3 🔮 🏹 🗖 🗖                             |  |  |  |  |  |  |  |  |
|--------------------------------------------------------------------|---------------------------------------|--|--|--|--|--|--|--|--|
| local (localhost:56005) - v4.2.1.001300 ( Dec 23 2011 / 12:59:41 ) |                                       |  |  |  |  |  |  |  |  |
| General                                                            | Statistics options                    |  |  |  |  |  |  |  |  |
| Tracing<br>Global                                                  | Collect Server statistics             |  |  |  |  |  |  |  |  |
| Drivers                                                            | ✓ Collect Web Service statistics      |  |  |  |  |  |  |  |  |
| Governance                                                         | ✓ Collect Driver statistics           |  |  |  |  |  |  |  |  |
| Statistics                                                         |                                       |  |  |  |  |  |  |  |  |
|                                                                    | Collection Mode 💿 Normal 🔿 Cumulative |  |  |  |  |  |  |  |  |
|                                                                    | Report interval                       |  |  |  |  |  |  |  |  |
|                                                                    |                                       |  |  |  |  |  |  |  |  |
|                                                                    |                                       |  |  |  |  |  |  |  |  |
|                                                                    |                                       |  |  |  |  |  |  |  |  |
|                                                                    |                                       |  |  |  |  |  |  |  |  |
|                                                                    |                                       |  |  |  |  |  |  |  |  |

- Collect Server statistics must be set on to enable any level of monitoring. This produces data at the server level.
- Collect Service statistics enables gathering at the web service level for all services.
- Collect Driver statistics enables gathering at the driver level.

Statistics can be collected in 2 modes, Normal and Cumulative. An interval can be set to control when a report is written.

#### Normal

Statistics are gathered from the point at which they are set on up to when the server is stopped or when they are set off or when the mode is changed to Cumulative or when the report interval has been reached. A file is written with the KPIs at that point. The name of the file has the format soag\_normal\_statistics\_yyyy\_mm\_dd\_hh\_mm\_ss\_millisec.xml e.g.

soag\_normal\_statistics\_2008\_10\_09\_12\_56\_11\_364.xml

#### Cumulative

Statistics gathering continues over server stop/starts. When the server is stopped the data is written to the file soag\_cumulative\_statistics.xml. On restart the same file is read and used to initialise the statistics.

#### **Report Interval**

The default behaviour is for a report to be written when the server is stopped. Setting an interval enables reporting at set periods.

### **Service Setup**

Click on the service to be monitored. In the Properties View set *Service Statistics* on/off. Note that the global setting overrides this setting and it will be greyed out if set on at the global level as shown below.

If you wish to monitor for a particular service set the global setting off and turn on at the service level.

| Properties    | XX                                                                                 |
|---------------|------------------------------------------------------------------------------------|
| localhost : 9 | Service properties                                                                 |
| Properties    | Properties for Service 'excel_mycity' (v1)                                         |
| Messaging     | <ul> <li>Service Definition</li> <li>Service Identification and options</li> </ul> |
|               | Usage Governance and Statistics     Service Statistics     Use service overrides   |
|               | Information Input Data Output Data                                                 |

# **Driver Setup**

Click on the driver to be monitored. In the Properties View set Statistics collection to ON/OFF.

| Properties 🕱 |                       |                 |  |  |  |  |  |  |  |  |
|--------------|-----------------------|-----------------|--|--|--|--|--|--|--|--|
| local : A    | Adabas_Driver         |                 |  |  |  |  |  |  |  |  |
| Driver       |                       |                 |  |  |  |  |  |  |  |  |
|              | Driver Title          |                 |  |  |  |  |  |  |  |  |
|              | Driver Name           | Adabas_Driver   |  |  |  |  |  |  |  |  |
|              | Driver DLL            | adabasDriver.so |  |  |  |  |  |  |  |  |
|              | SBCS codepage         | ascii           |  |  |  |  |  |  |  |  |
|              | MBCS codepage         | utf16           |  |  |  |  |  |  |  |  |
|              | Statistics collection | ON              |  |  |  |  |  |  |  |  |
|              | ListMaxRecords        | 0               |  |  |  |  |  |  |  |  |

### Monitoring

Statistics monitoring can be carried out on an ad hoc basis, again using the SOA Gateway Control Centre.

Open/click on the SOA Gateway Statistics view. If this view if not visible open menu items Window --> Show View --> Other... and select SOA Gateway Statistics under the SOA Gateway Administration folder.

| Server lo | cal                  |             |          | •      |            |           | Reset Stat | istics  |
|-----------|----------------------|-------------|----------|--------|------------|-----------|------------|---------|
| Group     | <b>•</b> Туре        | *           |          | •      | Name *     | •         | Show Stati | istics  |
| Serve     | r Statistics         |             |          |        |            |           |            | *       |
| Group     | Туре                 | Name        | Requests | Errors | Total time | Time high | Time low   | <b></b> |
| Server    | Request              | list        | 2        | 0      | 2.034      | 1.984     | 0.050      |         |
| Server    | Request              | get         | 0        | 0      | 0.000      | 0.000     | 0.000      |         |
| Server    | Request              | delete      | 0        | 0      | 0.000      | 0.000     | 0.000      |         |
| Server    | Request              | add         | 0        | 0      | 0.000      | 0.000     | 0.000      |         |
| Server    | Request              | update      | 0        | 0      | 0.000      | 0.000     | 0.000      |         |
| Server    | Request              | invoke      | 0        | 0      | 0.000      | 0.000     | 0.000      |         |
| Server    | Request              | select      | 0        | 0      | 0.000      | 0.000     | 0.000      |         |
| Server    | Request              | selectCount | 0        | 0      | 0.000      | 0.000     | 0.000      |         |
| Server    | Request              | selectNext  | 0        | 0      | 0.000      | 0.000     | 0.000      |         |
| Server    | Request              | selectEnd   | 0        | 0      | 0.000      | 0.000     | 0.000      |         |
| Service   | adabas_EmployeesMini | list        | 0        | 0      | 0.000      | 0.000     | 0.000      |         |
| Service   | adabas_EmployeesMini | get         | 0        | 0      | 0.000      | 0.000     | 0.000      |         |
| Service   | adabas_EmployeesMini | add         | 0        | 0      | 0.000      | 0.000     | 0.000      |         |
| Service   | adabas_EmployeesMini | delete      | 0        | 0      | 0.000      | 0.000     | 0.000      |         |
| Service   | adabas_EmployeesMini | update      | 0        | 0      | 0.000      | 0.000     | 0.000      |         |
| Service   | adabas_EmployeesMini | invoke      | 0        | 0      | 0.000      | 0.000     | 0.000      |         |
| Service   | adabas_EmployeesMini | select      | 0        | 0      | 0.000      | 0.000     | 0.000      |         |
| Service   | adabas EmployeesMini | selectCount | 0        | 0      | 0.000      | 0.000     | 0.000      |         |
|           |                      | • • • •     | -        | -      |            |           |            |         |

Pick the server from the Server listbox. Group, Type and Name can be wildcarded i.e. set to \* or set to a particular value e.g. Adabas\_Driver

Note that the wildcarding is asterisk only i.e. Adabas\* is not acceptable.

Then click on the Show Statistics button to refresh the data.

The statistics can be reset at any time by selecting the Reset Statistics button.

### Reports

The format of the normal and cumulative report is identical. Here is an extract from a normal file:

| 🎉 jEdit -                                                                         | soag_normal_statistics_2012_01_18_18_22_25_076.xml                                                                                                    |       |
|-----------------------------------------------------------------------------------|----------------------------------------------------------------------------------------------------|-------|
| <u>F</u> ile <u>E</u> d                                                           | it <u>S</u> earch <u>M</u> arkers F <u>o</u> lding ⊻iew <u>U</u> tilities Ma <u>c</u> ros <u>P</u> lugins <u>H</u> elp                                                                                                    |       |
|                                                                                   |                                                                                                    |       |
|                                                                                   |                                                                                                    |       |
| 🗆 soag_r                                                                          | normal_statistics_2012_01_18_18_22_25_076.xml (%PROGRAMFILES%\Risaris Limited\SOA                                                                                                    | •     |
| x0</td <td>l version="1.0" encoding="UTF-8" standalone="no" ?&gt;</td> <td>-</td> | l version="1.0" encoding="UTF-8" standalone="no" ?>                                                                                                    | -     |
| <sta< td=""><td>ntistics&gt;</td><td></td></sta<>                                 | ntistics>                                                                                                    |       |
|                                                                                   | <group id="Server"></group>                                                                                                    |       |
|                                                                                   | <type id="Request"></type>                                                                                                    |       |
|                                                                                   | <name id="list"></name>                                                                                                    |       |
|                                                                                   | <total_count>4</total_count>                                                                                                    |       |
|                                                                                   | <pre><errors_ocurred>0</errors_ocurred> </pre>                                                                                                    |       |
|                                                                                   | <total_time>U.223</total_time>                                                                                                    |       |
|                                                                                   | <hr/> <hr/> |       |
|                                                                                   | (Nome)                                                                                                    |       |
|                                                                                   | (Name id-"get")                                                                                                    |       |
|                                                                                   | <pre><total count="">0</total></pre>                                                                                                    |       |
|                                                                                   | <pre><errors ocurred="">O</errors></pre>                                                                                                    |       |
|                                                                                   | <total_time>0.000</total_time>                                                                                                    |       |
|                                                                                   | <high time="">0.000</high>                                                                                                    |       |
|                                                                                   | <low time="">0.000</low>                                                                                                    |       |
|                                                                                   |                                                                                                    |       |
|                                                                                   | <name id="delete"></name>                                                                                                    |       |
|                                                                                   | <total count="">0</total>                                                                                                    |       |
|                                                                                   | <pre><errors_ocurred>O</errors_ocurred></pre>                                                                                                    |       |
|                                                                                   | <total_time>0.000</total_time>                                                                                                    |       |
|                                                                                   | <high_time>0.000</high_time>                                                                                                    |       |
|                                                                                   | <low_time>0.000</low_time>                                                                                                    |       |
|                                                                                   |                                                                                                    |       |
|                                                                                   | <name id="add"></name>                                                                                                    |       |
|                                                                                   | <total_count>0</total_count>                                                                                                    |       |
|                                                                                   | <pre><errors_ocurred>0</errors_ocurred></pre>                                                                                                    |       |
|                                                                                   | <total_time>0.000</total_time>                                                                                                    |       |
|                                                                                   | <high_time>0.000</high_time>                                                                                                    |       |
|                                                                                   | <low_time>0.000</low_time>                                                                                                    |       |
|                                                                                   |                                                                                                    |       |
|                                                                                   | <name id="update"></name>                                                                                                    |       |
|                                                                                   | <total_count>0</total_count>                                                                                                    |       |
|                                                                                   | <errors_ocurred>O</errors_ocurred>                                                                                                    |       |
|                                                                                   | <total_time>U.UUU</total_time>                                                                                                    | -     |
| 4                                                                                 |                                                                                                    | >     |
| 1,1 (0/100                                                                        | 0552) (xml,none,UTF-8) Nm r lo UG 12/27Mb 2 error(s)                                                                                                    | 11:00 |

The statistic reports are written to the configuration folder where SOA Gateway is installed.

# XML

As the statistics report is an XML file there are many programs which can consume this format e.g. In Excel you can import the XML file from

the SOA Gateway configuration directory :

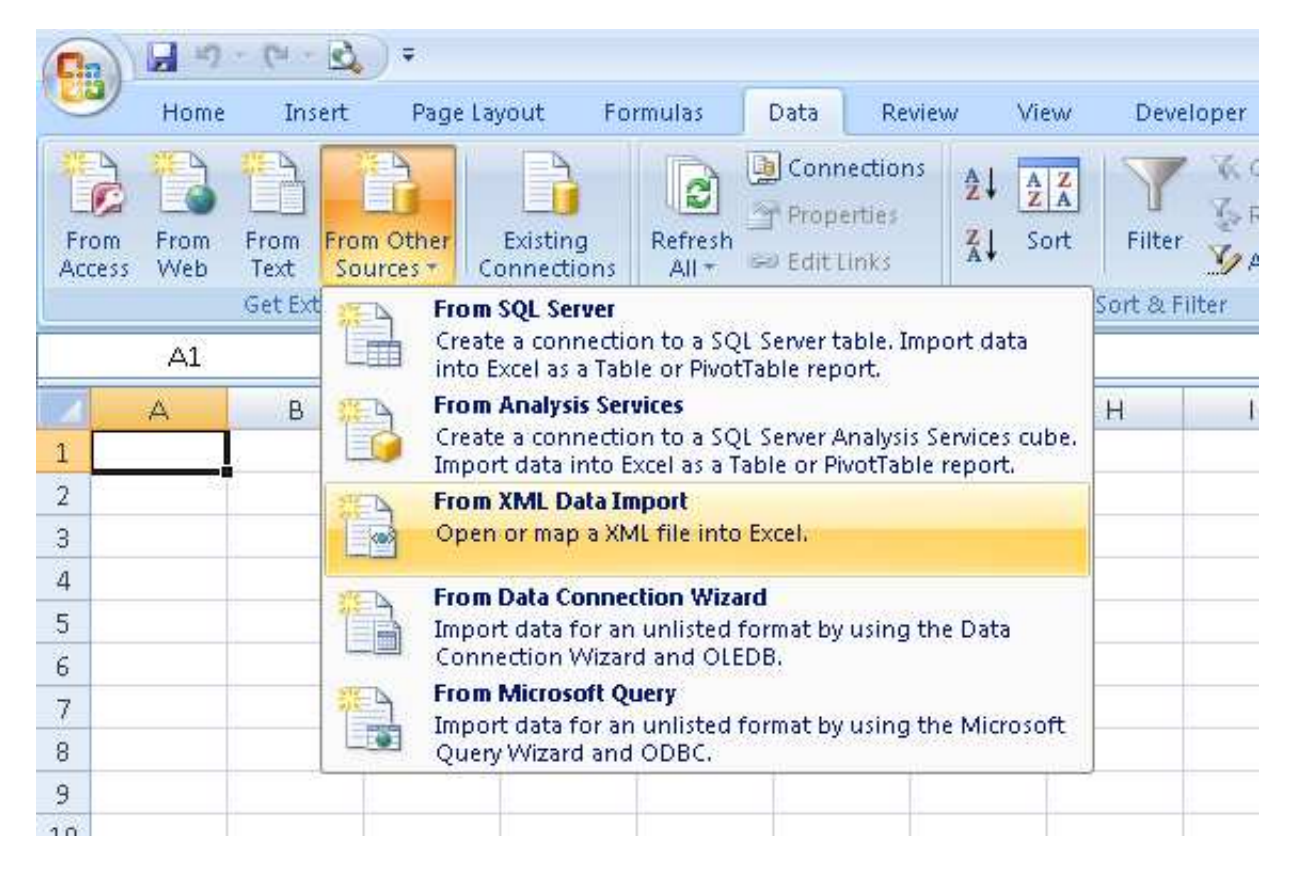

resulting in a very readable format::

|                                      | ମ - ୯୧ - 🛕 🎒 💽 ) =                                                                |              | Book1 - M   | Microsoft Exc | el:                |                                               |                                           | Table Tools                         |           |                     |
|--------------------------------------|-----------------------------------------------------------------------------------|--------------|-------------|---------------|--------------------|-----------------------------------------------|-------------------------------------------|-------------------------------------|-----------|---------------------|
| но но                                | me Insert Page Layout Fo                                                          | ormulas E    | )ata Reviev | v View        | D                  | eveloper                                      | Add-Ins                                   | Design                              |           |                     |
| Table Name:<br>Table1<br>+ Propertie | Summarize with PivotTable<br>Remove Duplicates<br>Bible Convert to Range<br>Tools | Export Refre | Properti    | es<br>Browser | V He<br>To<br>V Ba | eader Row<br>tal Row<br>Inded Rows<br>Table S | First C<br>Last C<br>Bando<br>tyle Option | Column<br>olumn<br>ed Columns<br>15 |           |                     |
|                                      | A1 • (* )                                                                         | e id         | 121         | 1990 C        | - 1                |                                               |                                           | 723                                 | 154       |                     |
|                                      | В                                                                                 | C            | U<br>ida    | E             |                    | F                                             |                                           | 6                                   | H         | Descent General and |
|                                      | Deguest                                                                           | version      | 105 🔛       | total_cour    |                    | errors_oc                                     | urrea 🎽                                   |                                     | nign unie |                     |
| 2 Server                             | Request                                                                           |              | nst         |               | 4                  |                                               | 0                                         | 0,223                               | 0.097     | 0.014               |
| 4 Server                             | Poquest                                                                           |              | doloto      |               | 0                  |                                               | 0                                         | 0                                   | 0         | 0                   |
| 5 Server                             | Request                                                                           |              | add         |               | 0                  |                                               | 0                                         | 0                                   | 0         | 0                   |
| 6 Server                             | Request                                                                           |              | undate      |               | 0                  |                                               | 0                                         | 0                                   | 0         | 0                   |
| 7 Server                             | Request                                                                           |              | invoke      |               | 0                  |                                               | 0                                         | 0                                   | n         | n                   |
| 8 Server                             | Request                                                                           |              | select      |               | 0                  |                                               | Ő                                         | 0                                   | 0         | 0                   |
| 9 Server                             | Request                                                                           |              | selectCount |               | 0                  |                                               | 0                                         | 0                                   | 0         | 0                   |
| 10 Server                            | Request                                                                           |              | selectNext  |               | 0                  |                                               | 0                                         | 0                                   | 0         | 0                   |
| 11 Server                            | Request                                                                           |              | selectEnd   |               | 0                  |                                               | 0                                         | 0                                   | 0         | 0                   |
| 12 Service                           | adabas_EmployeesMini_veh                                                          | 1            | list        |               | 0                  |                                               | 0                                         | 0                                   | 0         | 0                   |
| 13 Service                           | adabas_EmployeesMini_veh                                                          | 1            | get         |               | 0                  |                                               | 0                                         | 0                                   | 0         | 0                   |
| 14 Service                           | adabas_EmployeesMini_veh                                                          | 1            | add         |               | 0                  |                                               | 0                                         | 0                                   | 0         | 0                   |
| 15 Service                           | adabas_EmployeesMini_veh                                                          | 1            | delete      |               | 0                  |                                               | 0                                         | 0                                   | 0         | 0                   |
| 16 Service                           | adabas_EmployeesMini_veh                                                          | 1            | update      |               | 0                  |                                               | 0                                         | 0                                   | 0         | 0                   |
| 17 Service                           | adabas_EmployeesMini_veh                                                          | 1            | invoke      |               | 0                  |                                               | 0                                         | 0                                   | 0         | 0                   |
| 18 Service                           | adabas_EmployeesMini_veh                                                          | 1            | select      |               | 0                  |                                               | 0                                         | 0                                   | 0         | 0                   |
| 19 Service                           | adabas_EmployeesMini_veh                                                          | 1            | selectCount |               | 0                  |                                               | 0                                         | 0                                   | 0         | 0                   |
| 20 Service                           | adabas_EmployeesMini_veh                                                          | 1            | selectNext  |               | 0                  |                                               | 0                                         | 0                                   | 0         | 0                   |
| 21 Service                           | adabas_EmployeesMini_veh                                                          | 1            | selectEnd   |               | 0                  |                                               | 0                                         | 0                                   | 0         | 0                   |
| 22 Service                           | adabas_EmployeesFull_vehlist                                                      | 1            | list        |               | 0                  |                                               | 0                                         | 0                                   | 0         | 0                   |
| 23 Service                           | adabas_EmployeesFull_vehlist                                                      | 1            | get         |               | 0                  |                                               | 0                                         | 0                                   | 0         | 0                   |
| 24 Service                           | adabas_EmployeesFull_vehlist                                                      | 1            | add         |               | 0                  |                                               | 0                                         | 0                                   | 0         | 0                   |
| 25 Service                           | adabas_EmployeesFull_vehilist                                                     | 1            | delete      |               | U                  |                                               | U                                         | 0                                   | U         | U                   |
| 26 Service                           | adabas_EmployeesFull_vehilst                                                      | 1            | update      |               | 0                  |                                               | 0                                         | U                                   | U         | U                   |
| 27 Service                           | adabas_EmployeesFull_vehilst                                                      | 1            | rivoke      |               | 0                  |                                               | 0                                         | U                                   | 0         | 0                   |
| 20 Service                           | adabas_EmployeesFull_vehilst                                                      | 1            | selectCourt |               | 0                  |                                               | 0                                         | 0                                   | 0         | 0                   |
| 30 Service                           | adabas_EmployeesFull_vehilist                                                     | 1            | selectNevt  |               | 0                  |                                               | 0                                         | 0                                   | 0         | 0                   |
| 31 Service                           | adabas EmployeesFull vehist                                                       | 1            | selectEnd   |               | 0                  |                                               | 0                                         | 0                                   | 0         | 0                   |
| 32 Service                           | test                                                                              | 1            | list        |               | 0                  |                                               | 0                                         | 0                                   | 0         | 0                   |
| 33 Service                           | test                                                                              | 1            | get         |               | 0                  |                                               | 0                                         | 0                                   | 0         | 0                   |
| 24 Corvico                           | tort                                                                              | -            | add         |               | 0                  |                                               | 0                                         | 0                                   |           | 0                   |

## WSDL

Access to statistics is also made available via the *statService* web service as described by the WSDL *http://server:port/statService?WSDL*.

### SOAP

Statistics can be retrieved via a SOAP request using the statService web service. Using a WSDL consumer such as soapUI, as shown below, a request can be made using Group, Type and Name. As with the Control Centre, the '\*' construct enables the entire set of statistics to be returned or a subset. The Reset option can be set to True or False as required. The default value is False if omitted.

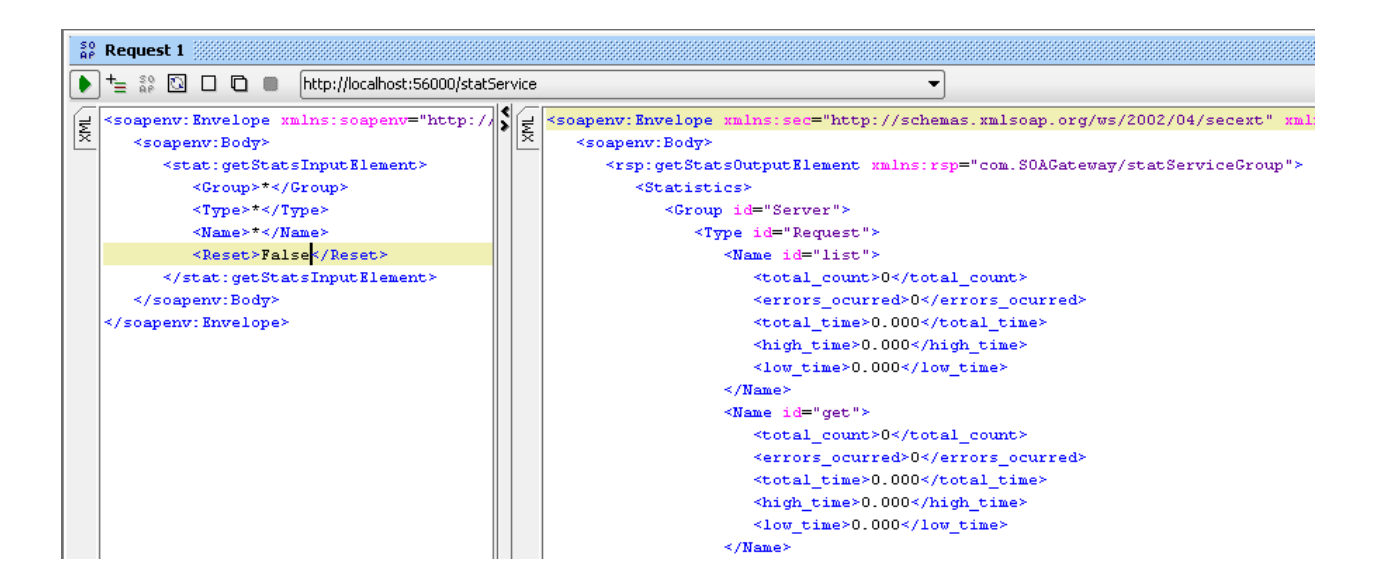

#### URL

The statistics can also be retrieved via a URL-based request in a browser such as Internet Explorer. The statService service exposes one method, GET. As with previous requests this can be restricted by Group, Type and Name. Again the '\*' construct enables the entire set of statistics to be returned or a subset by specifying a value. The option is also provided to reset the current set of statistics. The example below restricts the search to the list method.

http://localhost:56005/statService?GET&Group=\*&Type=\*&Name=list

| http://localhost:56005/statService?GET&Group=*&Type=*                                                                                                    | %Name=list - Window   | s Internet   | Explorer    |            |            |        |                             |                             |            |
|----------------------------------------------------------------------------------------------------|-----------------------|--------------|-------------|------------|------------|--------|-----------------------------|-----------------------------|------------|
| CO C + Market Second State Second State Second Second Seco | /pe=*&Name=list       | - 🖻          | 47 🗙        | 🔁 php      | array_push |        |                             |                             | <b>P</b> • |
| 🖕 Favorites 🛛 🙀 🚺 Suggested Sites 🔻 🙋 Web Slice Gallery 💌                                                                                                    | 😓 ASP.NET Web Service | - Cod 🥫      | Create a    | summary    | workshe    | 🦲 Neto | pia Router                  |                             | »          |
| <pre> //localhost:56005/statService?GET&amp;Group=*&amp;Ty </pre>                                                                                                    |                       |              | ۵.          | - 🔊 -      | - 🖶 -      | Page + | <u>S</u> afety <del>•</del> | T <u>o</u> ols <del>+</del> | <b>?</b> - |
|                                                                                                    |                       |              |             |            |            |        |                             |                             | <b>_</b>   |
|                                                                                                    |                       |              |             |            |            |        |                             |                             |            |
| - <type id="MySQL QE Driver"></type>                                                                                                    |                       |              |             |            |            |        |                             |                             |            |
| - <name id="list"></name>                                                                                                    |                       |              |             |            |            |        |                             |                             |            |
| <total_count>0</total_count>                                                                                                    |                       |              |             |            |            |        |                             |                             |            |
| <pre><pre>cerrors_ocurrea&gt;u</pre>/cerrors_ocurrea&gt; <pre>ctatal_times 0.000</pre>/tatal_times</pre>                                                                                                    |                       |              |             |            |            |        |                             |                             |            |
| <total_time>0.000</total_time>                                                                                                    |                       |              |             |            |            |        |                             |                             |            |
| <pre></pre>                                                                                                    |                       |              |             |            |            |        |                             |                             |            |
|                                                                                                    |                       |              |             |            |            |        |                             |                             |            |
|                                                                                                    |                       |              |             |            |            |        |                             |                             |            |
| - <type id="naturalDriver_OF"></type>                                                                                                    |                       |              |             |            |            |        |                             |                             |            |
| - <name id="list"></name>                                                                                                    |                       |              |             |            |            |        |                             |                             |            |
| <total count="">0</total>                                                                                                    |                       |              |             |            |            |        |                             |                             |            |
| <pre><errors ocurred="">0</errors></pre>                                                                                                    |                       |              |             |            |            |        |                             |                             |            |
| <total_time>0.000</total_time>                                                                                                    |                       |              |             |            |            |        |                             |                             |            |
| <high_time>0.000</high_time>                                                                                                    |                       |              |             |            |            |        |                             |                             |            |
| <low_time>0.000</low_time>                                                                                                    |                       |              |             |            |            |        |                             |                             |            |
|                                                                                                    |                       |              |             |            |            |        |                             |                             |            |
|                                                                                                    |                       |              |             |            |            |        |                             |                             |            |
| – <type id="Adabas_Driver"></type>                                                                                                    |                       |              |             |            |            |        |                             |                             |            |
| - <name id="list"></name>                                                                                                    |                       |              |             |            |            |        |                             |                             |            |
| <total_count><b>5</b></total_count>                                                                                                    |                       |              |             |            |            |        |                             |                             |            |
| <prors_ocurred>5</prors_ocurred>                                                                                                    |                       |              |             |            |            |        |                             |                             |            |
| <total_time>0.265</total_time>                                                                                                    |                       |              |             |            |            |        |                             |                             |            |
| <high_time>0.171</high_time>                                                                                                    |                       |              |             |            |            |        |                             |                             |            |
| <li><low_time>U.U94</low_time></li>                                                                                                    |                       |              |             |            |            |        |                             |                             |            |
|                                                                                                    |                       |              |             |            |            |        |                             |                             |            |
|                                                                                                    |                       |              |             |            |            |        |                             |                             |            |
| - <croup id="Service"></croup>                                                                                                    |                       |              |             |            |            |        |                             |                             |            |
| - <type id="MyCity" version="1"></type>                                                                                                    |                       |              |             |            |            |        |                             |                             |            |
| - <name id="list"></name>                                                                                                    |                       |              |             |            |            |        |                             |                             |            |
|                                                                                                    |                       |              |             |            |            |        |                             |                             |            |
| <pre><errors_ocurred>0</errors_ocurred></pre> /certai_courred>                                                                                                    |                       |              |             |            |            |        |                             |                             |            |
| <total time="">0.000</total>                                                                                                    |                       |              |             |            |            |        |                             |                             |            |
| <high time="">0.000</high>                                                                                                    |                       |              |             |            |            |        |                             |                             |            |
| <low_time>0.000</low_time>                                                                                                    |                       |              |             |            |            |        |                             |                             |            |
|                                                                                                    |                       |              |             |            |            |        |                             |                             |            |
|                                                                                                    |                       |              |             |            |            |        |                             |                             |            |
|                                                                                                    |                       |              |             |            |            |        |                             |                             |            |
|                                                                                                    |                       |              |             |            |            |        |                             |                             | <b>_</b>   |
| Done                                                                                                    |                       | I 😜 I        | nternet   P | rotected I | Mode: On   |        | - M -                       | 100%                        |            |
|                                                                                                    |                       | , J <b>o</b> |             |            |            |        | 1.1                         | ,                           |            |

### Example

Let us assume that the server has been started for the first time and that statistics collection has been set on for the first time. An Adabas database is available and a web service created to access it. Both queries below are issued via a browser such as IE. The LIST successfully retrieves the data for employees whose ids start with 200. The GET query fails because the syntax is incorrect.

http://localhost:56005/Adabas\_Driver\_1\_9?GET=20020000

```
http://localhost:56005/Adabas_Driver_1_9?LIST&AA=200*
```

Now get the statistics so far by issuing a GET on statService as shown below. Note that the entry for the get request does not show any effect on the times. Note that for list, for the moment, all times are identical. The time is 0.203 or 203 milliseconds. This is the round trip time spent in the SOA Gateway Server.

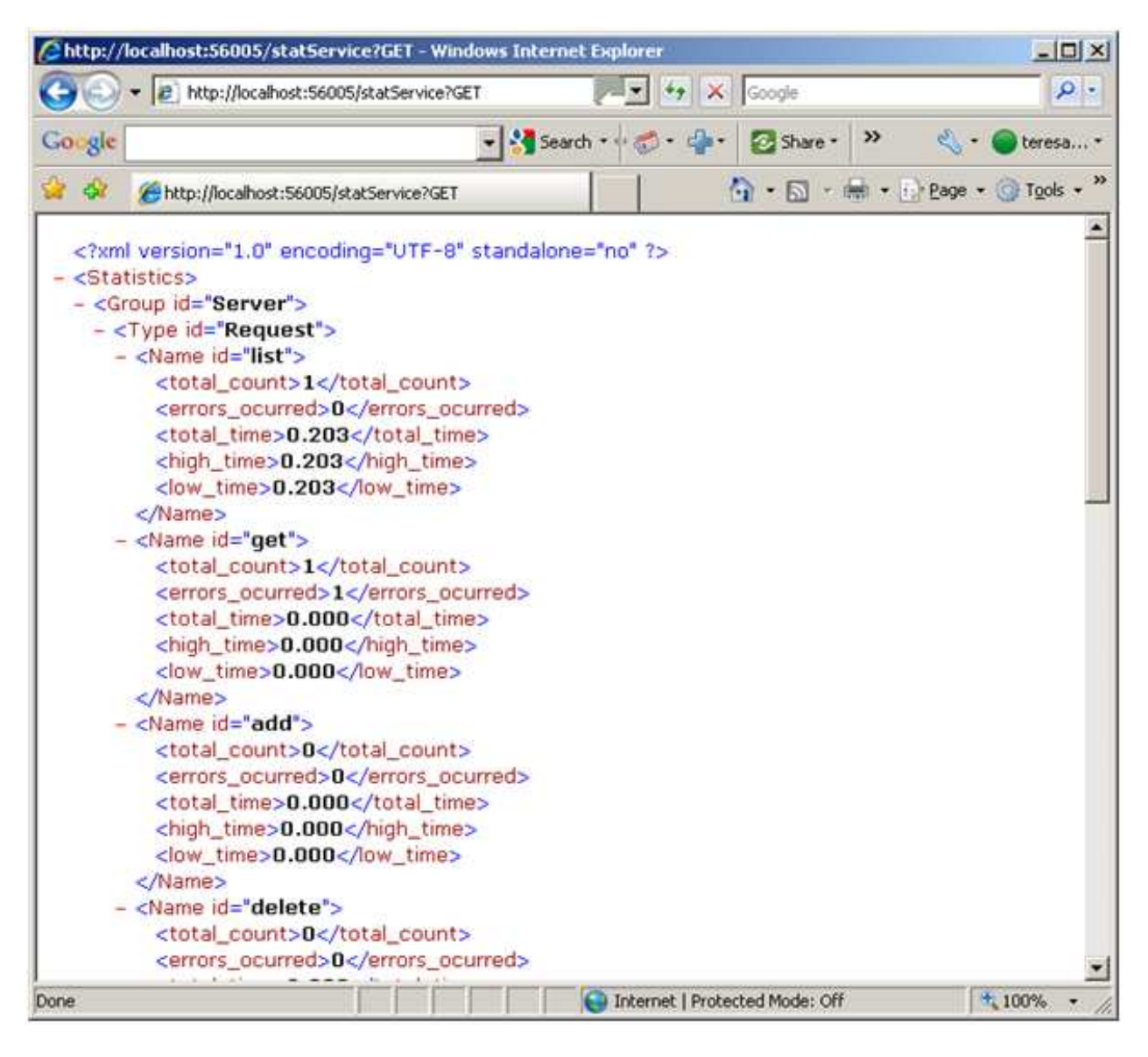

Let us issue the LIST and GET again, this time correcting the GET syntax and changing the LIST to retrieve ids starting with 20:

http://localhost:56005/Adabas\_Driver\_1\_9?GET&AA=20020000

http://localhost:56005/Adabas\_Driver\_1\_9?LIST&&AA=20\*

Note the now successful entry for the get operation. Note also that for list the high time is now 0.234 as the query took slightly longer. As there have been only 2 list requests so far the total time equals the sum of low and high times.

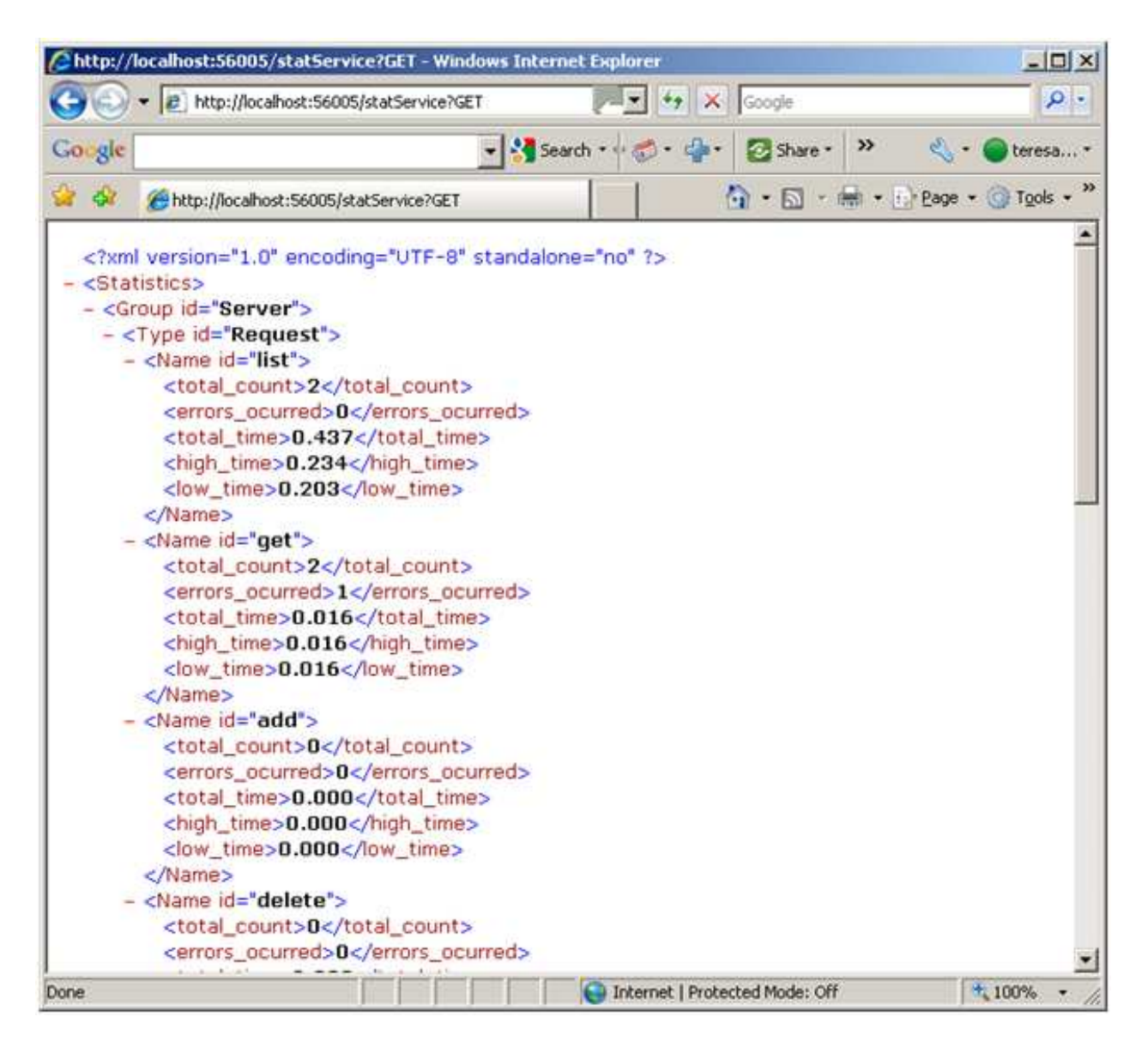

### **Service Import**

The ability to use a URL request also enables us to use Excel to query the latest statistics. Open Excel and navigate to Data -> From Web. Enter the required request as shown below and select Go. The result should be returned as shown:

|                | - 47         | - (r) - 🖸                           | ) <del>-</del>                                                                                                    |                            |                                                                                                    |                                                                                                    |                               |             |          |                          |                    |                  |         |                            |                                |      |
|----------------|--------------|-------------------------------------|----------------------------------------------------------------------------------------------------|----------------------------|----------------------------------------------------------------------------------------------------|----------------------------------------------------------------------------------------------------|-------------------------------|-------------|----------|--------------------------|--------------------|------------------|---------|----------------------------|--------------------------------|------|
|                | Home         | Insert                              | Page La                                                                                                    | ayout Fo                   | rmulas                                                                                                    | Data                                                                                                    | Review                        | View        | Deve     | loper                    |                    |                  |         |                            |                                |      |
| From<br>Access | From<br>VVeb | From From<br>Text So<br>Get Externa | m Other<br>urces + C                                                                                                    | Existing<br>Connections    | Refresh<br>All *                                                                                                    | D Conr<br>Prop<br>Edit I<br>Onnectior                                                                           | ections Z<br>erties Z<br>inks | AZA<br>Sort | Filter   | K Clea<br>C Reap<br>Adva | r<br>iply<br>inced | Text to<br>Colum | 0 Remov | ve D:<br>tes Valid:<br>Dat | ata Cons<br>ation •<br>a Tools | olid |
|                | A1           |                                     | 0                                                                                                    | $f_x$                      |                                                                                                    |                                                                                                    |                               |             |          |                          |                    |                  |         |                            |                                |      |
|                | A            | В                                   | С                                                                                                    | D                          | E                                                                                                    | F                                                                                                    | G                             |             | н        | )i                       |                    | J                | К       | L                          | M                              |      |
| 1              |              |                                     |                                                                                                    |                            |                                                                                                    |                                                                                                    |                               |             |          |                          |                    |                  |         |                            |                                |      |
| 2              |              | New V                               | Veb Query                                                                                                    |                            |                                                                                                    |                                                                                                    |                               |             | _        |                          |                    |                  |         |                            | <u>?</u> ×                     |      |
| 3              |              | Addre                               | ss: http://k                                                                                                    | ocalhost:5600              | 5/statServi                                                                                                    | ce?GET&@                                                                                                    | iroup=*&Type                  | =Adaba      | s_Driver | • <u>G</u> o             | ٩                  | ۲                | 🖻 🛃     | 🔓 🖓                        | tions                          |      |
| 5              |              | ⊆lick                               | 🔸 next to                                                                                                    | the tables yo              | u want to :                                                                                                    | elect, the                                                                                                    | n click Import.               |             |          |                          |                    |                  |         |                            |                                |      |
| 6              |              | •                                   |                                                                                                    | anna mar                   |                                                                                                    | ana araan                                                                                                    | and a second                  | March 199   | horana   |                          |                    |                  |         |                            | <u> </u>                       |      |
| 7              |              |                                     | xml vei<br <statistic< td=""><th>rsion="1.0"</th><td>' encodi</td><td>ng="UT</td><td>F-8" stand</td><td>alone=</td><td>"no" ?&gt;</td><th></th><td></td><td></td><td></td><td></td><td></td><td></td></statistic<> | rsion="1.0"                | ' encodi                                                                                                    | ng="UT                                                                                                    | F-8" stand                    | alone=      | "no" ?>  |                          |                    |                  |         |                            |                                |      |
| 8              |              |                                     | - <group< td=""><th>id="Drive</th><td>r"&gt;</td><td></td><td></td><td></td><td></td><th></th><td></td><td></td><td></td><td></td><td></td><td></td></group<>                                                      | id="Drive                  | r">                                                                                                    |                                                                                                    |                               |             |          |                          |                    |                  |         |                            |                                |      |
| 9              |              |                                     | - <typ< td=""><th>e id="Ada</th><td>bas_Dri</td><td>iver"&gt;</td><td></td><td></td><td></td><th></th><td></td><td></td><td></td><td></td><td></td><td></td></typ<>                                                | e id="Ada                  | bas_Dri                                                                                                    | iver">                                                                                                    |                               |             |          |                          |                    |                  |         |                            |                                |      |
| 10             |              |                                     | - <n< td=""><th>ame i<b>d="li</b>!</th><td>st"&gt;</td><td></td><td>A. 100 (2010)</td><td></td><td></td><th></th><td></td><td></td><td></td><td></td><td></td><td></td></n<>                                       | ame i <b>d="li</b> !       | st">                                                                                                    |                                                                                                    | A. 100 (2010)                 |             |          |                          |                    |                  |         |                            |                                |      |
| 11             |              |                                     |                                                                                                    | total_cou                  | urred>3                                                                                                    | otal_co                                                                                                    | unt><br>. ocurred>            |             |          |                          |                    |                  |         |                            |                                |      |
| 12             |              |                                     | ~                                                                                                    | total time                 | >0.015                                                                                                    | <td>time&gt;</td> <td></td> <td></td> <th></th> <td></td> <td></td> <td></td> <td></td> <td></td> <td></td>     | time>                         |             |          |                          |                    |                  |         |                            |                                |      |
| 13             |              |                                     | <                                                                                                    | high_time                  | >0.015                                                                                                    | /high_                                                                                                    | time>                         |             |          |                          |                    |                  |         |                            |                                |      |
| 14             |              | _                                   | <                                                                                                    | clow_time>                 | 0.015<                                                                                                    | /low_ti                                                                                                    | me>                           |             |          |                          |                    |                  |         |                            |                                |      |
| 15             |              | _                                   | 1</td <th>Vame&gt;<br/>amo_id="<b>o</b></th> <td>at 1</td> <td></td> <td></td> <td></td> <td></td> <th></th> <td></td> <td></td> <td></td> <td></td> <td></td> <td></td>                                           | Vame><br>amo_id=" <b>o</b> | at 1                                                                                                    |                                                                                                    |                               |             |          |                          |                    |                  |         |                            |                                |      |
| 16             |              | _                                   | - <14                                                                                                    | total cou                  | nt>2 <td>otal co</td> <td>unt&gt;</td> <td></td> <td></td> <th></th> <td></td> <td></td> <td></td> <td></td> <td></td> <td></td> | otal co                                                                                                    | unt>                          |             |          |                          |                    |                  |         |                            |                                |      |
| 17             |              |                                     | <                                                                                                    | errors_oci                 | urred>0                                                                                                    | <td>_ocurred&gt;</td> <td></td> <td></td> <th></th> <td></td> <td></td> <td></td> <td></td> <td></td> <td></td> | _ocurred>                     |             |          |                          |                    |                  |         |                            |                                |      |
| 18             |              |                                     | <                                                                                                    | total_time                 | >0.031                                                                                                    | <td>_time&gt;</td> <td></td> <td></td> <th></th> <td></td> <td></td> <td></td> <td></td> <td></td> <td></td>    | _time>                        |             |          |                          |                    |                  |         |                            |                                |      |
| 19             |              | _                                   | <                                                                                                    | high_time                  | >0.031                                                                                                    | /high_                                                                                                    | time>                         |             |          |                          |                    |                  |         |                            | -                              |      |
| 20             |              | 1                                   |                                                                                                    | TIMOS                      |                                                                                                    | now to                                                                                                    |                               |             |          |                          |                    |                  | Import  | Cal                        | ncel                           |      |
| 21             |              | 1                                   |                                                                                                    |                            |                                                                                                    |                                                                                                    |                               |             |          |                          |                    | _                | - I     |                            |                                |      |
| 22             |              |                                     |                                                                                                    |                            |                                                                                                    |                                                                                                    |                               |             |          |                          |                    |                  | 1       |                            | 1                              |      |
| 23             |              |                                     |                                                                                                    |                            |                                                                                                    |                                                                                                    |                               |             |          |                          | 1                  | 1                |         | 1                          |                                |      |

Select Import and accept the default location of A1.

| 0  |          | 17 - (1 - 🖸    | ÷                            |               |                  |              |              |                   |
|----|----------|----------------|------------------------------|---------------|------------------|--------------|--------------|-------------------|
| C  | Рн       | ome Insert     | Page Layout                  | Formulas I    | Data Review      | View Devel   | oper         |                   |
|    | <b>*</b> | Cut            | Calibri                      | • 11 • A A    | = = *            | · Wrap T     | ext G        | eneral            |
| Pa | iste 🦪   | Format Painter | <b>B</b> <i>I</i> <u>U</u> ≁ | 🖽 - 🔕 - 🗛 -   |                  | 📰 🔤 Merge    | & Center * 📲 | <b>9</b> - % , to |
|    | Clipb    | ioard 🕞        | Fo                           | nt 6          | AI               | ignment      | B            | Number            |
|    | D        | 19 🗸 🤇         | • fx                         |               |                  |              |              |                   |
|    | A        | В              | С                            | D             | E                | F            | G            | H                 |
| 1  | id 💌     | id2 💌          | id3  💽                       | total_count 💌 | errors_ocurred 💌 | total_time 💌 | high_time 💌  | low_time 💌        |
| 2  | Driver   | Adabas_Driver  | list                         | 1             | 1                | 0.171        | 0.171        | 0,171             |
| З  | Driver   | Adabas_Driver  | get                          | 0             | 0                | 0            | 0            | 0                 |
| 4  | Driver   | Adabas_Driver  | add                          | 0             | 0                | 0            | C            | 0                 |
| 5  | Driver   | Adabas_Driver  | delete                       | 0             | 0                | 0            | 0            | 0                 |
| 6  | Driver   | Adabas_Driver  | update                       | 0             | 0                | 0            | 0            | 0                 |
| 7  | Driver   | Adabas_Driver  | invoke                       | 0             | 0                | 0            | C            | 0                 |
| 8  | Driver   | Adabas_Driver  | select                       | 0             | 0                | 0            | 0            | 0                 |
| 9  | Driver   | Adabas_Driver  | selectCount                  | 0             | 0                | 0            | 0            | 0                 |
| 10 | Driver   | Adabas_Driver  | selectNext                   | 0             | 0                | 0            | 0            | 0                 |
| 11 | Driver   | Adabas_Driver  | selectEnd                    | 0             | 0                | 0            | 0            | 0,                |

The imported result can be refreshed to display changes in the statistic being queried. Select Data -> Refresh All.

| 0  |                  | 17 - (1 - 🖸                                         | Ŧ                              |             |                                         |      |               |                               |                             |
|----|------------------|-----------------------------------------------------|--------------------------------|-------------|-----------------------------------------|------|---------------|-------------------------------|-----------------------------|
| E  | Эн               | ome Insert                                          | Page Layout                    | Formulas    | Data Revie                              | w '  | View Devel    | oper                          |                             |
| Fi | om Fro<br>cess W | DIM From From C<br>ED Text Source<br>Get External D | Other Existin<br>ces + Connect | ng<br>tions | Connections<br>Properties<br>Edit Links |      | Sort & Filter | Clear<br>CReapply<br>Advanced | Text to Ren<br>Columns Dupl |
| -  | D                | 19 🗸 🤇                                              | f <sub>x</sub>                 |             |                                         |      |               |                               |                             |
| 1  | A                | В                                                   | С                              | D           | E                                       |      | F             | G                             | н                           |
| 1  | id 💌             | id2 💌                                               | id3 💌                          | total_count | errors_ocurro                           | ed 💌 | total_time 💌  | high_time 💌                   | low_time 💌                  |
| 2  | Driver           | Adabas_Driver                                       | list                           |             | 5                                       | 5    | 0.265         | 0.171                         | 0.094                       |
| З  | Driver           | Adabas_Driver                                       | get                            |             | 0                                       | 0    | 0             | 0                             | 0                           |
| 4  | Driver           | Adabas_Driver                                       | add                            |             | 0                                       | 0    | 0             | 0                             | 0                           |
| 5  | Driver           | Adabas_Driver                                       | delete                         |             | 0                                       | 0    | 0             | 0                             | 0                           |
| 6  | Driver           | Adabas_Driver                                       | update                         |             | 0                                       | 0    | 0             | 0                             | 0                           |
| 7  | Driver           | Adabas_Driver                                       | invoke                         |             | 0                                       | 0    | 0             | 0                             | 0                           |
| 8  | Driver           | Adabas_Driver                                       | select                         |             | 0                                       | 0    | 0             | 0                             | 0                           |
| 9  | Driver           | Adabas_Driver                                       | selectCount                    |             | 0                                       | 0    | 0             | 0                             | 0                           |
| 10 | Driver           | Adabas_Driver                                       | selectNext                     |             | 0                                       | 0    | 0             | 0                             | 0                           |
| 11 | Driver           | Adabas_Driver                                       | selectEnd                      |             | 0                                       | 0    | 0             | 0                             | 0                           |